# Création de l'année 2013-2014

# Table des matières

| 1 Pré Requis      | 3 |
|-------------------|---|
| 2 Mode opératoire | 4 |

### STS Web : Bascule d'année

#### 1 Pré requis

Contrairement à la bascule d'année dans les modules SCONet Nomenclatures, SCONet Données Communes et SIECLE Base Elèves qui est à l'initiative du service informatique de l'académie, la bascule d'année dans STS Web est à réaliser indépendamment par chaque établissement.

Pour se faire, il faut premièrement disposer d'un accès à STS WEB en mise à jour dans le portail ARENA (SIECLE - SCONet).

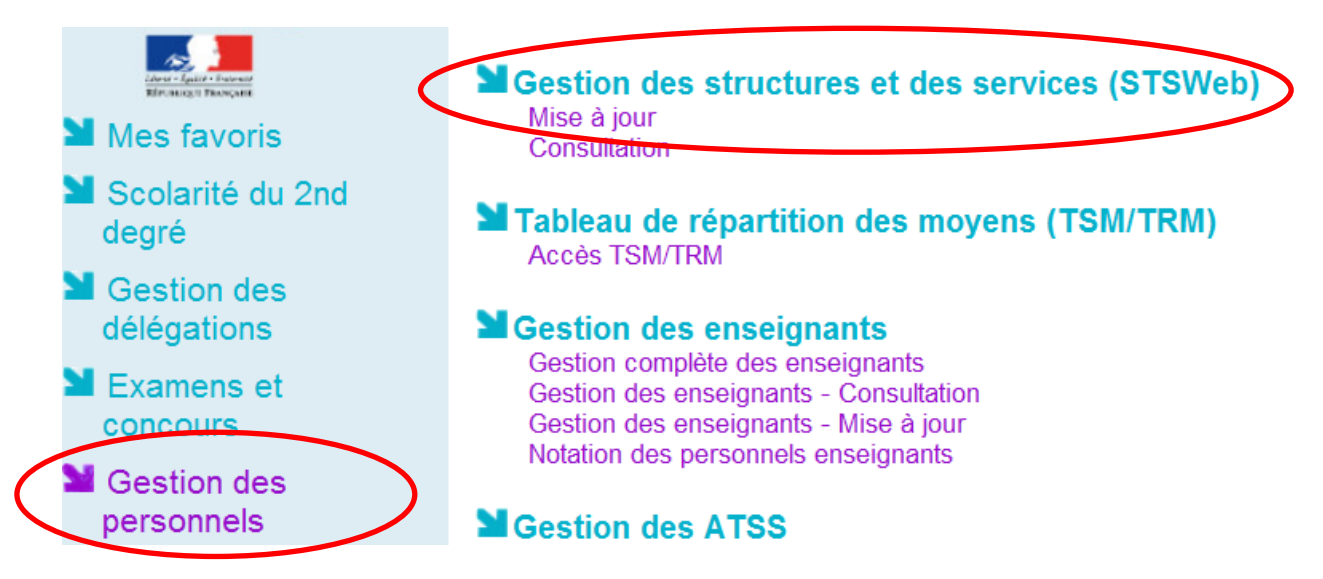

Si la page d'accueil de STS vous propose déjà dans le choix des années à traiter 2013-2014 (année en préparation), c'est que vous avez déjà réalisé l'opération de bascule. En cas d'erreur, vous pouvez à nouveau réaliser cette opération tant que vous n'avez pas profilé vos nomenclatures (envoyées par le PAPP) dans le module SCONet Nomenclatures.

Dans tous les cas, il faut se placer sur 2012-2013 pour réaliser les opérations décrites cidessous.

| Choix de l'année à traiter           |
|--------------------------------------|
| 2012 - 2013 (année en cours) 🔹       |
| 2011 - 2012 (année précédente)       |
| 2012 - 2013 <u>(année en c</u> ours) |

D'autre part, le menu **Bascule** ne sera accessible qu'à partir du moment où l'établissement aura validé sa campagne de rentrée (HSA) pour les services des enseignants.

La création de la nouvelle année scolaire dans STS Web est à réaliser avant d'effectuer tout travail dans l'année scolaire 2013-14 sur les modules SCONet Nomenclatures et SIECLE Base Elèves.

| 2 Mode opé            | ératoire                   |                            |                              |             |
|-----------------------|----------------------------|----------------------------|------------------------------|-------------|
|                       |                            |                            |                              |             |
|                       |                            |                            |                              |             |
| Dans l'année 2012-2   | 2013 :                     |                            |                              |             |
| Cliquez sur l         | e bouton Bascu             | ıle.                       |                              |             |
| ere                   |                            |                            |                              |             |
| 010                   | Accueil                    |                            |                              |             |
| Accueil               | Aide                       | Guide                      | Quoi de                      |             |
|                       | Bienvenue                  | sur l'applicatio           | n STS Web                    |             |
| Structure             |                            |                            | 10.145.425 (1.5.127)         |             |
| Ressources            |                            |                            | Informatic                   |             |
| Services libres       |                            |                            | Import des                   |             |
| Services et ARE       |                            |                            |                              |             |
| Indemnités            |                            |                            |                              |             |
| HSA                   |                            |                            |                              |             |
| Bascule               | 5                          |                            |                              |             |
| Imports               |                            |                            |                              |             |
| Exports               |                            |                            |                              |             |
| Edition iournal       |                            |                            |                              |             |
| Changement d'anné     | e                          |                            |                              |             |
|                       |                            |                            |                              |             |
|                       |                            |                            |                              |             |
| Vous obtien           | drez alors la pa           | ge suivante                |                              |             |
|                       | aloz alors la pa           | De surrante.               |                              |             |
| Choix pour la bascule |                            | 222 CL 14 DL 24            |                              |             |
| structure :           | O Aucun e                  | élément de structure       | 9                            |             |
|                       | O Division                 | is seules<br>is et groupes |                              |             |
| Ressources locales :  | O Aucune                   |                            |                              |             |
|                       | <ul> <li>Toutes</li> </ul> |                            |                              |             |
| Services :            | OAucun                     |                            |                              | 100 m 20    |
|                       | • Tous                     |                            | Rattachement aux professeurs |             |
| ADE -                 | 0.                         |                            | Pondérations                 | ! ♡Non ⊗Oui |
|                       | Sálartir                   | on par type d'ARF          |                              |             |
| L                     | - Selection                | terre                      | h bacaula                    |             |
|                       |                            | Lancer                     | ia vaSCUle                   |             |
|                       |                            |                            |                              |             |

Il vous est alors demandé de sélectionner les informations que vous souhaitez transférer vers la nouvelle année scolaire 2013-2014. Sélectionnez Divisions seules (choix recommandé) ou Divisions et groupes en fonction de ce que vous voulez reconduire pour l'année scolaire 2013-2014. Il vous est possible de ne rien transférer si vous voulez par exemple recréer vos structures afin de les nommer autrement (choix Aucun élément de structure). Cochez obligatoirement les choix Aucun ou Aucune pour Ressources locales, Services et ARE. Vous devez obtenir l'écran suivant : Choix pour la bascule Structure : O Aucun élément de structure Oivisions seules O Divisions et groupes Ressources locales : Aucune OToutes Services : Aucun OTous Rattachement aux professeurs : 💿 Non 🔘 Oui Pondérations : 💿 Non 🔘 Oui ARE : Aucune O Sélection par type d'ARE Lancer la bascule Lancez la bascule. Une confirmation vous est demandée. Univisions et groupes 5 × Message de la page Web Confirmez-vous la bascule sur l'année N+1 (ce traitement peut durer plusieurs minutes) ? set OK Annuler atio Aucune Le message la bascule s'est déroulée avec succès confirme la réussite de l'opération. Bascule vers l'année en préparation Aide Guide pratiques La bascule s'est déroulée avec succès.

Dorénavant, sur la page d'accueil de STS Web vous aurez le choix entre l'année en cours 2012-2013 et l'année en préparation 2013-2014.

Choix de l'année à traiter

2012 - 2013 (année en cours) ▼ 2012 - 2013 (année en cours) 2013 - 2014 (année en préparation)